## ПРЕДВАРИТЕЛЬНОЕ ГОЛОСОВАНИЕ

2022

# ЭЛЕКТРОННОЕ ПРЕДВАРИТЕЛЬНОЕ ГОЛОСОВАНИЕ ПРОВОДИТСЯ НА САЙТЕ:

HTTPS://PG.ER.RU/

Р.S. ДЛЯ ВХОДА НА САЙТ ИСПОЛЬЗОВАТЬ БРАУЗЕР GOOGLE CHROME P.P.S. ПРИ ГОЛОСОВАНИИ НЕСКОЛЬКИХ ЧЕЛОВЕК С ОДНОГО КОМПЬЮТЕРА ИСПОЛЬЗУЕТСЯ РЕЖИМ «ИНКОГНИТО»

## 1 ШАГ: ВХОД В СИСТЕМУ

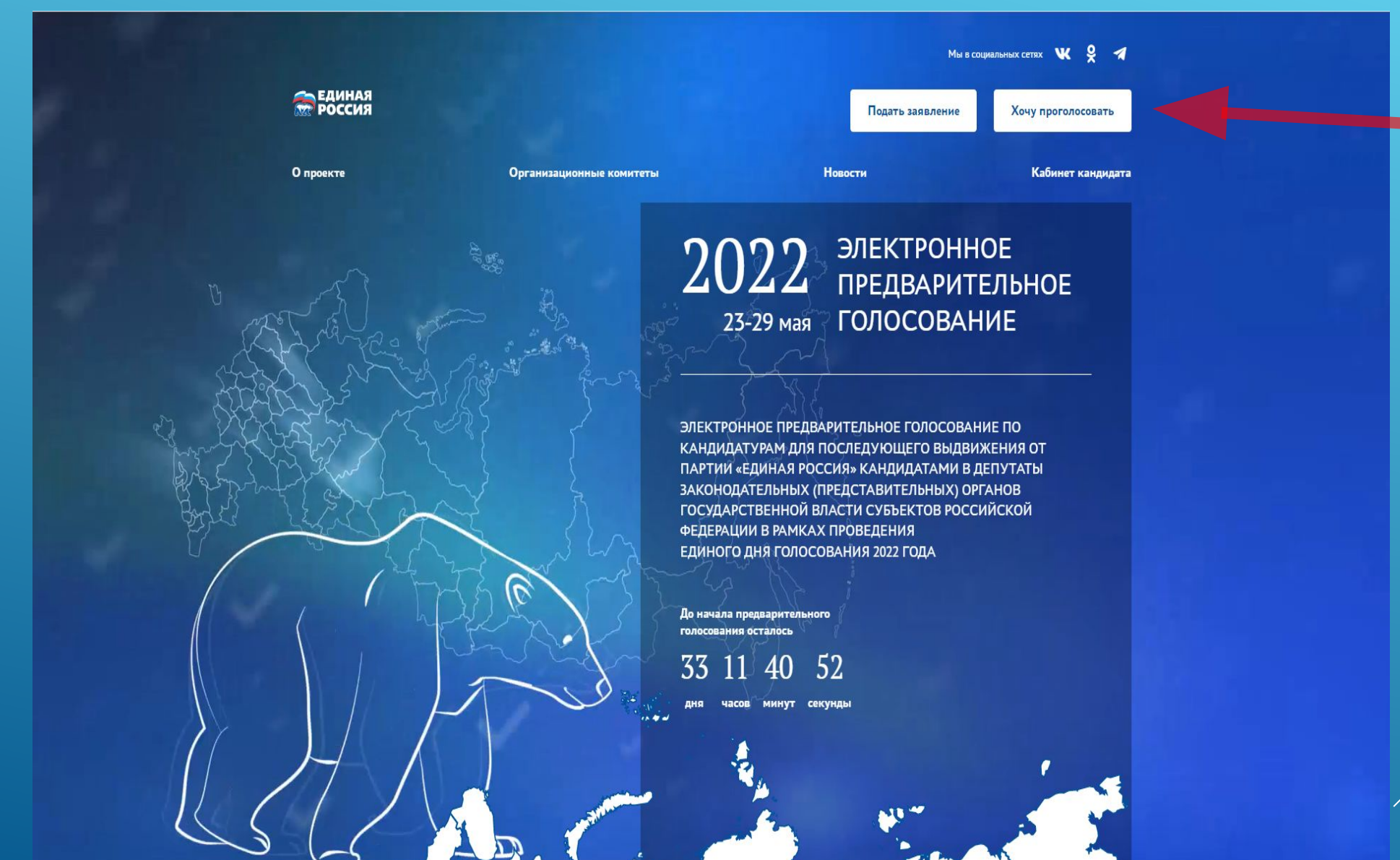

ДЛЯ НАЧАЛА ГОЛОСОВАНИЯ НАЖМИТЕ КНОПКУ «ХОЧУ ПРОГОЛОСОВАТЬ»

## 2 ШАГ: ВЫБРАТЬ СПОСОБ АВТОРИЗАЦИИ

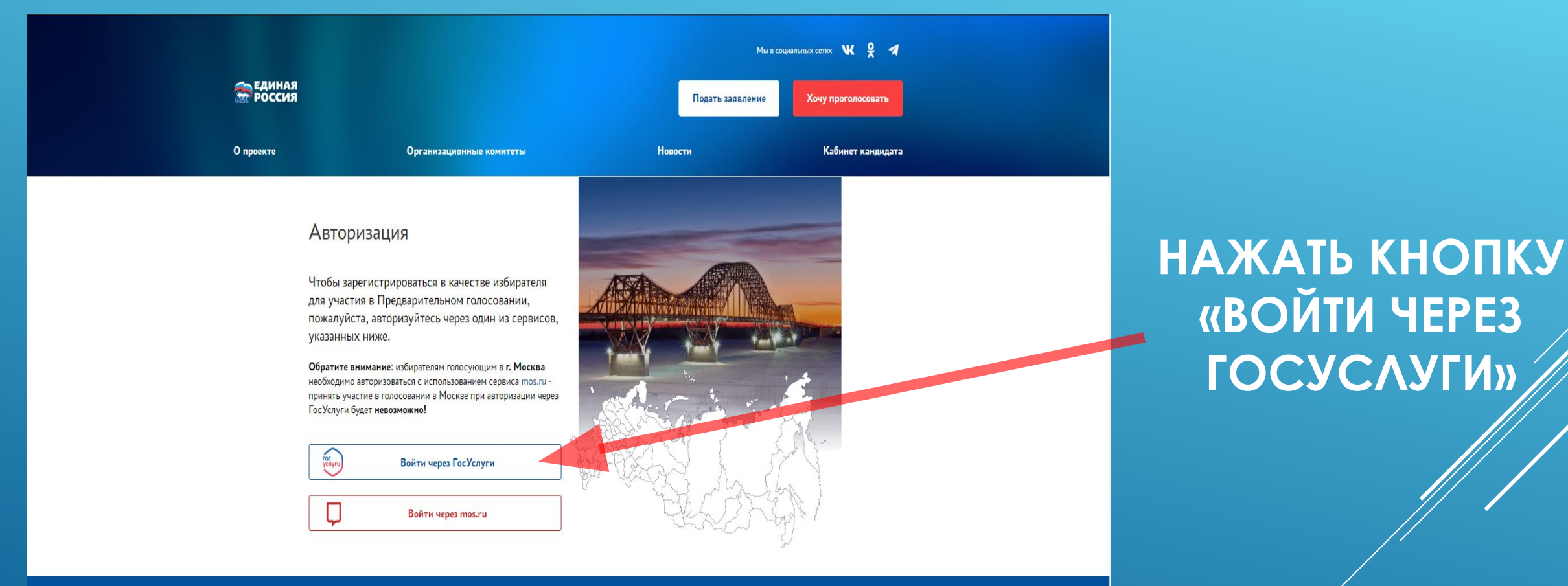

**ЕДИНАЯ** РОССИЯ

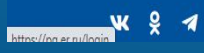

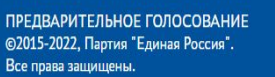

Политика конфиденциальности Соглашение об использовании

Продолжая находиться на данном сайте, вы соглашаетесь на предоставление информации об ір-адресе, имени и стране домена провайдера, переходах с одной страницы на другую и cookies.

## **З ШАГ:** ДЛЯ ИДЕНТИФИКАЦИИ УЧАСТНИК ГОЛОСОВАНИЯ НАПРАВЛЯЕТСЯ НА САЙТ ГОСУСЛУГИ

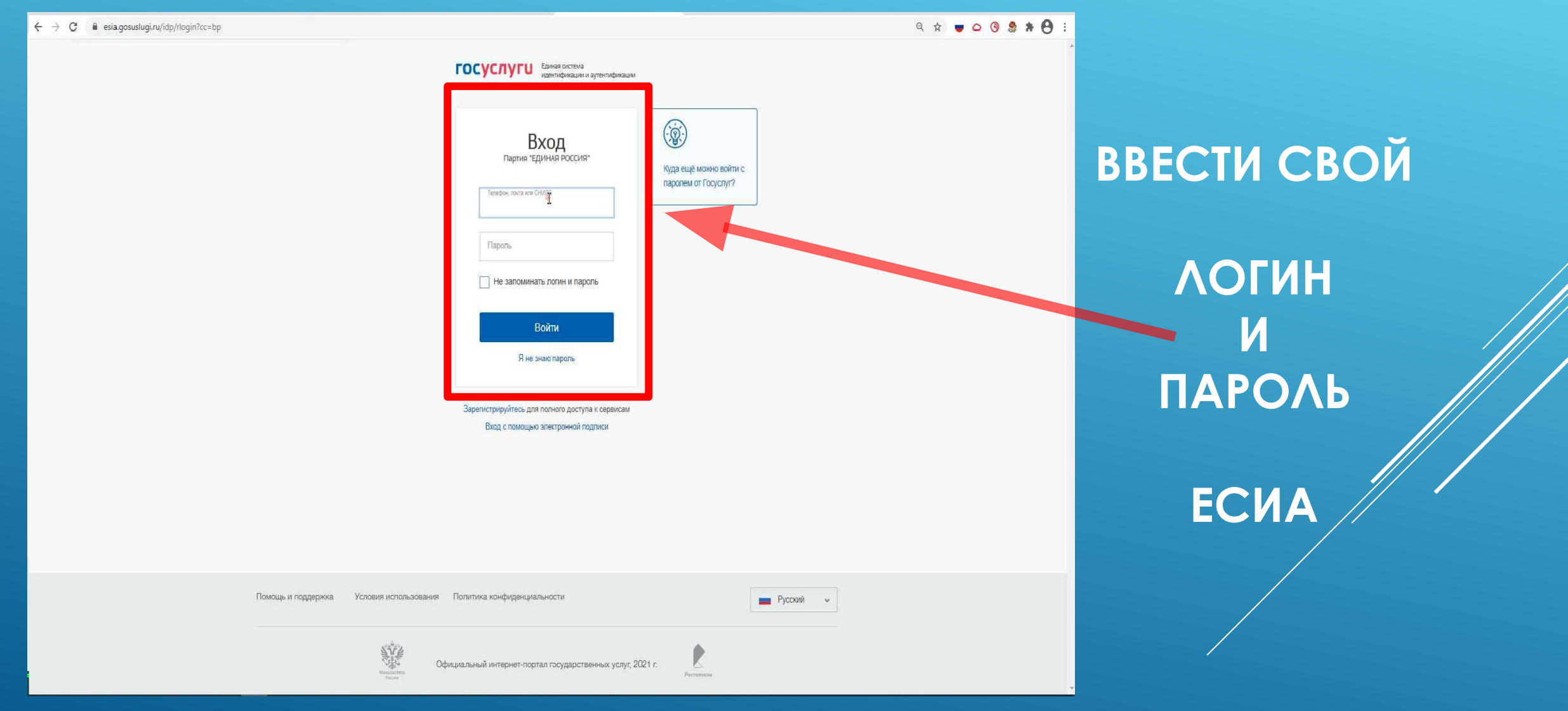

## 4 ШАГ: ПОДТВЕРЖДЕНИЕ НОМЕРА МОБИЛЬНОГО ТЕЛЕФОНА

1. ВВЕСТИ НОМЕР ΤΕΛΕΦΟΗΑ 2. ПОСТАВИТЬ ОТМЕТКУ О СОГЛАСИИ НА ОБРАБОТКУ ПЕРСОНАЛЬНЫХ **ДАННЫХ** 3. НАЖАТЬ КНОПКУ

Р.S. В случае если № телефона не верен – поменяйте его через личный кабинет в госуслугах

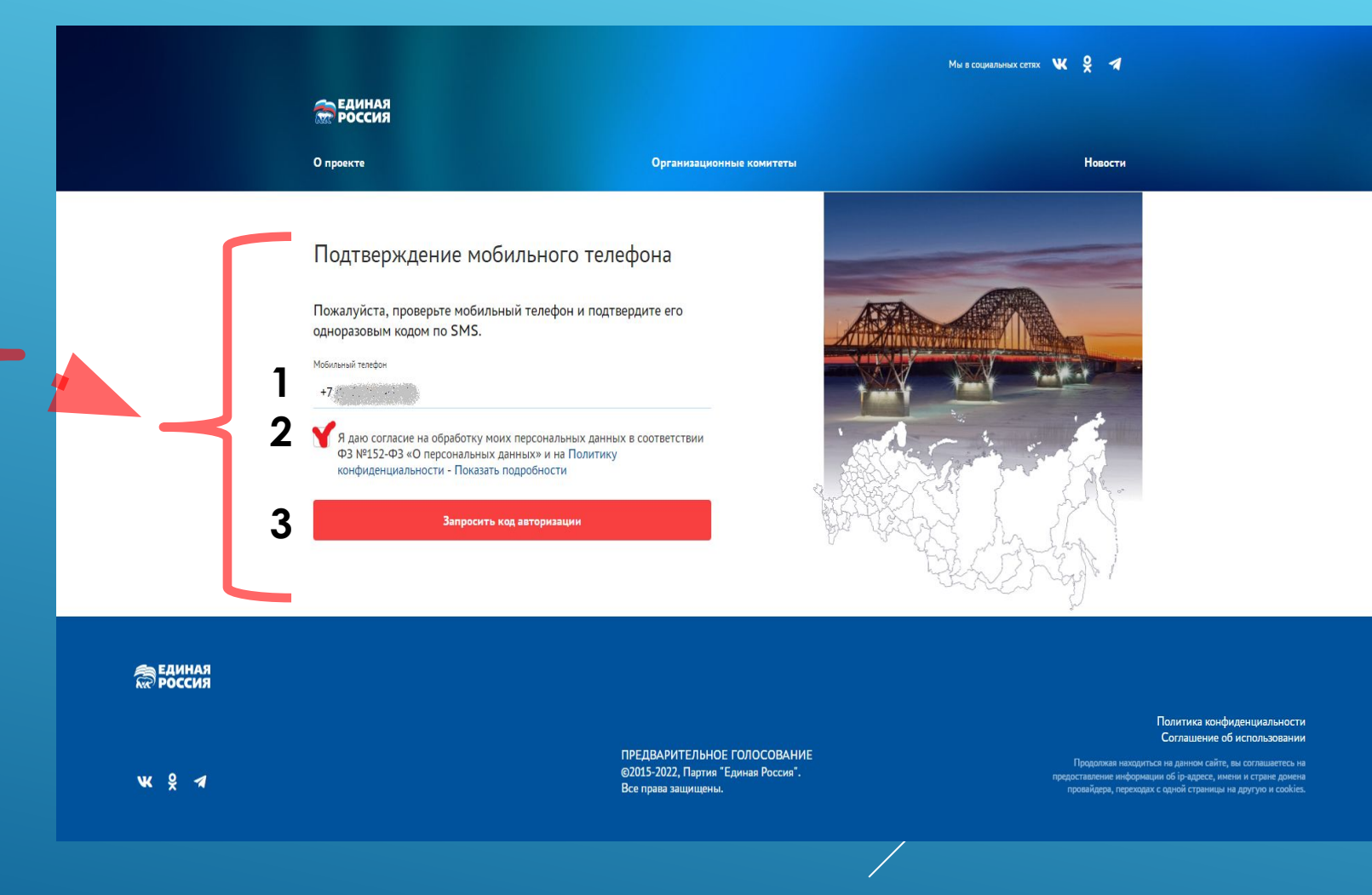

## 5 ШАГ: ПОДТВЕРЖДЕНИЕ НОМЕРА МОБИЛЬНОГО ТЕЛЕФОНА

#### Мы в социальных сетях 🛛 💘 💡 🖪 **ЕДИНАЯ** Россия Новости О проекте Организационные комитеты Подтверждение мобильного телефона Пожалуйста, проверьте мобильный телефон и подтвердите его одноразовым кодом по SMS. Мобильный телефон +7 Я даю согласие на обработку моих персональных данных в соответствии ФЗ №152-ФЗ «О персональных данных» и на Политику конфиденциальности - Показать подробности Повторный запрос кода через 04:43 <sub>Код из SMS</sub> 2233 Подтвердить телефо В ЕДИНАЯ

#### 1. ВВЕДИТЕ КОД ИЗ SMS

#### 2. НАЖАТЬ НА КНОПКУ «ПОДТВЕРДИТЬ ТЕЛЕФОН»

## 6 ШАГ: ПРОВЕРКА АДРЕСА РЕГИСТРАЦИИ

|                                     |                  |                                        |                                                        |                                                         | Мы в соция                                                | ильных сетях 🕊 😤 🚿    |                                                            |  |
|-------------------------------------|------------------|----------------------------------------|--------------------------------------------------------|---------------------------------------------------------|-----------------------------------------------------------|-----------------------|------------------------------------------------------------|--|
|                                     |                  | единая<br>Россия                       |                                                        |                                                         |                                                           |                       |                                                            |  |
|                                     |                  | О проекте                              | c                                                      | рганизационные комитеты                                 |                                                           | Новости               |                                                            |  |
| НАЖМИТЕ КНОПКУ<br>«СОХРАНИТЬ АДРЕС» |                  | Указание адреса ре<br>предварительного | егистрации для пр<br>голосования                       | икрепления к сч                                         | етному участку                                            |                       |                                                            |  |
|                                     |                  | АДРЕС                                  |                                                        |                                                         |                                                           | DM FOROCORDUMA'       |                                                            |  |
|                                     |                  | пожалуиста, укажите ваш адрес (пот     | прописке) - это неооходимо для опре                    |                                                         | частка на олижаишем предварительн                         | ом голосовании.       |                                                            |  |
|                                     |                  | мытищи                                 |                                                        | • Тородской окр                                         | уг мытищи                                                 |                       |                                                            |  |
|                                     |                  | мытищи                                 |                                                        | <b>.</b>                                                |                                                           | •                     |                                                            |  |
|                                     |                  | Сохранить адрес                        | Вы можете сохранить най,<br>из счетных участков, вы сн | ценный адрес - если во ври<br>иожете проголосовать за в | емя Предварительного голосов<br>ыбранного вами кандидата. | ания он войдет в один |                                                            |  |
|                                     | единая<br>россия |                                        |                                                        |                                                         |                                                           |                       | Политика конфиденциальности<br>Соглашение об использовании |  |

## 6.1 ШАГ: ОШИБКА В АДРЕСЕ

В ЕДИНАЯ

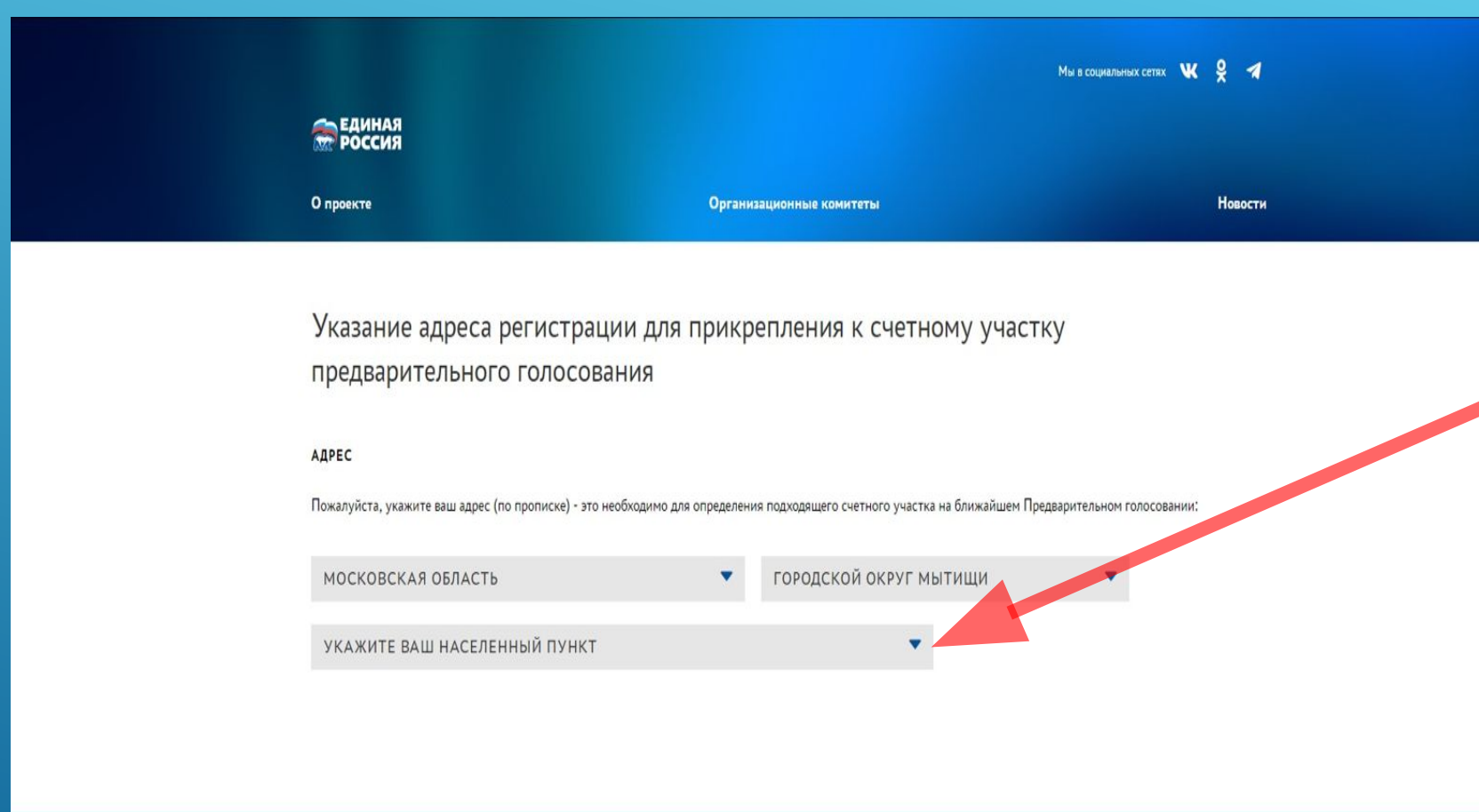

УБЕДИТЕСЬ В ТОМ, ЧТО ВЫ ЗАРЕГИСТРИРОВАНЫ ПО АДРЕСУ КОТОРЫЙ <u>ВХОДИТ В 10-Й ОКРУГ</u>

НАЖМИТЕ ДЛЯ ВЫБОРА НАСЕЛЁННОГО ПУНКТА

ПРОДОЛЖЕНИЕ НА СЛЕДУЮЩЕМ СЛАЙДЕ

Политика конфиденциальности

## 6.2 ШАГ: ОШИБКА В АДРЕСЕ

|                         |                          | Мы в социальных сетях 🛛 🕊 | ¥ 1     |
|-------------------------|--------------------------|---------------------------|---------|
| <b>ЕДИНАЯ</b><br>РОССИЯ |                          |                           |         |
| О проекте               | Организационные комитеты |                           | Новости |
|                         |                          |                           |         |

Указание адреса регистрации для прикрепления к счетному участку предварительного голосования

#### АДРЕС

В ЕДИНАЯ РОССИЯ

Пожалуйста, укажите ваш адрес (по прописке) - это необходимо для определения подходящего счетного участка на ближайшем Предварительном голосовании:

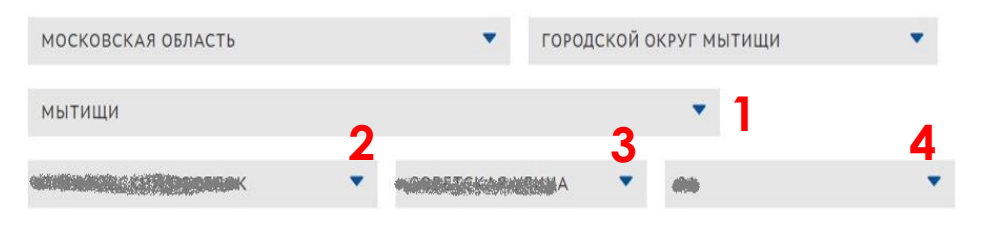

Сохранить адрес

Вы можете сохранить найденный адрес - если во время Предварительного голосования он войдет в один из счетных участков, вы сможете проголосовать за выбранного вами кандидата.

Политика конфиденциальности Соглашение об использовании

#### УКАЖИТЕ СВОЙ КОРРЕКТНЫЙ АДРЕС И НАЖМИТЕ КНОПКУ «СОХРАНИТЬ АДРЕС»

## 6.3 ШАГ: ОШИБКА В АДРЕСЕ

БИОГРАФИЯ

БЮЛЛЕТЕНИ

выход

Процедура регистрации для участия в электронном предварительном голосовании будет завершена после верификации указанных Вами сведений.

Указанные Вами сведения будут проверены до 20.04.2022 17:10

Вы сможете проголосовать в период с 23.05.2022 по 29.05.2022 на вкладке "Бюллетени". Электронные бюллетени будут доступны там же за несколько дней до начала Предварительного голосования.

До встречи на голосовании!

Отменить регистрацию в Предварительном голосовании

Личные данные избирателя

|   | 37.15 | a) i a star a star a star a star a star a star a star a star a star a star a star a star a star a star a star a | Sector And Address    | State - Part | lie selvent | and the second    | Sizma.     |
|---|-------|----------------------------------------------------------------------------------------------------|-----------------------|--------------|-------------|-------------------|------------|
| 3 |       |                                                                                                    |                       |              |             |                   |            |
|   |       | 12100                                                                                                    | and the second second |              |             | ALC: NO PERSONNEL | an - 2 - 2 |

Дата рождения

1. Juli

Телефон

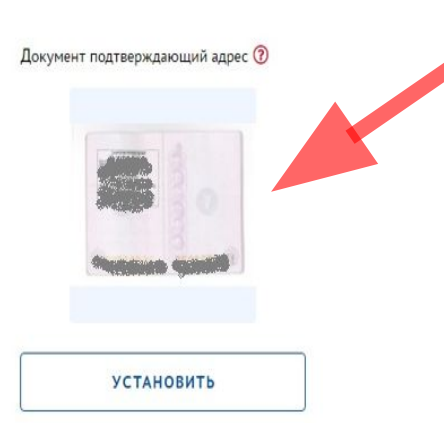

ДОБАВЬТЕ ДОКУМЕНТ ПОДТВЕРЖДАЮЩИЙ РЕГИСТРАЦИЮ ПО УКАЗАННОМУ ВАМИ АДРЕСУ СКАН СТРАНИЦЫ С РЕГИСТРАЦИЕЙ. (ФОРМАТ JPEG)

ПОСЛЕ ПРОВЕРКИ ВАШЕГО ДОКУМЕНТА ВЫ УВИДИТЕ ЭКРАН НА СЛЕДУЮЩЕМ СЛАЙДЕ

## 7. ШАГ: ЗАВЕРШЕНИЕ РЕГИСТРАЦИИ

1. УБЕДИТЕСЬ, ЧТО РЕГИСТРАЦИЯ ЗАВЕРШЕНА

2. НАЖМИТЕ КНОПКУ «ВЫХОД»

| <b>Б</b> росс            | ная<br>Сия                                                          |                                 |                            | Подать заявление          | Хочу проголосовать      |
|--------------------------|---------------------------------------------------------------------|---------------------------------|----------------------------|---------------------------|-------------------------|
| О проекте                | Организа                                                            | ционные комитеты                | Новос                      | ти                        | Кабинет кандидата       |
| Б                        | иография Бюллет                                                     | ЕНИ                             |                            | 2.                        | выход                   |
| 1. Ваша                  | регистрация для учас                                                | тия в Предварит                 | ельном голосо              | вании заверц              | јена                    |
| Вы сможете<br>Предварите | е проголосовать в период с 23.05.2022 по 29<br>ельного голосования. | 0.05.2022 на вкладке "Бюллетени | ". Электронные бюллетени ( | удут доступны там же за н | есколько дней до начала |
| До встречи               | на голосовании!                                                     |                                 |                            |                           |                         |
|                          | Γ                                                                   | Отменить регистрацию в Пре      | едварительном голосовани   | и                         |                         |
|                          |                                                                     |                                 |                            |                           |                         |
| Личны                    | ые данные избирателя                                                |                                 |                            |                           |                         |
|                          |                                                                     |                                 |                            |                           |                         |
| Дата рожде               | ния                                                                 |                                 |                            |                           |                         |
|                          | ska.                                                                |                                 |                            |                           |                         |
| Телефон                  | 14-1-10 <sup>-1-1</sup> -1-1-1-                                     |                                 |                            |                           |                         |
| +7                       |                                                                     | <b>v</b>                        |                            |                           |                         |
| АДРЕС                    |                                                                     |                                 |                            |                           |                         |

Спасибо, что указали ваш адрес (Московская область, Городской округ Мытищи, Мытищи, Новомытищинский Проспект, 49, 1) - это необходимо для определения подходящего счетного участка на ближайшем Предварительном голосовании! Изменить адрес (его проверка может занять некоторое время)